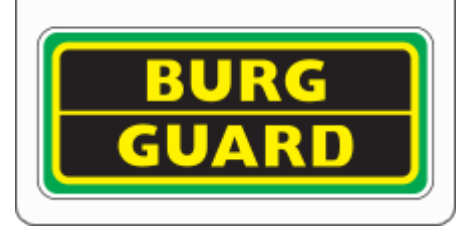

Liveansicht im Webbrowser Edge:

## Bitte öffnen Sie die Einstellungen des Webbrowsers:

Unter dem Reiter "Standardbrowser" nehmen Sie bitte folgende Einstellungen vor:

| ) 🕸 E              | Einstellungen × +                            |                                                                                                    |                    |  |  |  |  |  |
|--------------------|----------------------------------------------|----------------------------------------------------------------------------------------------------|--------------------|--|--|--|--|--|
| $\div \rightarrow$ | C Rege edge://settings/de                    | faultBrowser                                                                                                    |                    |  |  |  |  |  |
|                    |                                              |                                                                                                    |                    |  |  |  |  |  |
|                    |                                              |                                                                                                    |                    |  |  |  |  |  |
| Einstellungen      |                                              | Standardbrowser                                                                                                    |                    |  |  |  |  |  |
| Q                  | Einstellungen durchsuchen                    | Microsoft Edge als Standardbrowser festlegen Als                                                                                                    | Standard festlegen |  |  |  |  |  |
| 8                  | Profile                                      |                                                                                                    |                    |  |  |  |  |  |
| ĉ                  | Datenschutz, Suche und Dienste               |                                                                                                    |                    |  |  |  |  |  |
| 6                  | Darstellung                                  | Internet Explorer-Kompatibilität                                                                                                    |                    |  |  |  |  |  |
|                    | Start, Startseite und neue<br>Registerkarten | Internet Explorer darf Websites in Microsoft Edge öffnen 🕜 Nur inkompatible Websites (empfohlen) 🗸                                                                                                |                    |  |  |  |  |  |
| Ē                  | Teilen, kopieren und einfügen                | Sie können beim Browsen mit dem Internet Explorer festlegen, dass Websites automatisch<br>in Microsoft Edge geöffnet werden.                                                                      |                    |  |  |  |  |  |
| •                  | Cookies und<br>Websiteberechtigungen         |                                                                                                    |                    |  |  |  |  |  |
|                    | Standardbrowser                              | Zulassen, dass Websites im Internet Explorer-Modus neu geladen werden 🕐                                                                                                    | Zulassen 🗸         |  |  |  |  |  |
| <u>↓</u>           | Downloads                                    | Wenn Sie in Microsoft Edge surfen und für eine Website aus Kompatibilitätsgründen der Internet Explorer benötigt wird,<br>können Sie wählen, dass sie im Internet Explorer-Modus neu geladen wird |                    |  |  |  |  |  |
| 3                  | Family Safety                                | Starten Sie den Browser neu, damit die Änderung wirksam wird                                                                                                    | S Neu starten      |  |  |  |  |  |
| R                  | Sprachen                                     | Starten Sie den blowser neu, dannt die Anderding wirksam wird.                                                                                                    |                    |  |  |  |  |  |
| Ð                  | Drucker                                      | Seiten im Internet Explorer-Modus                                                                                                    | Hinzufügen         |  |  |  |  |  |
|                    | System                                       | Diese Seiten werden im Internet Explorer-Modus für 30 Tage ab dem Datum geöffnet, an dem Sie die Seiten hinzufügen Es wurden noch keine Seiten zur Liste des Internet Explorer-Modus hinzugefügt. |                    |  |  |  |  |  |
| 5                  | Finstellungen zurücksetzen                   |                                                                                                    |                    |  |  |  |  |  |

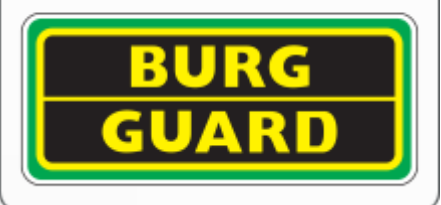

## Achten Sie drauf, dass die Einstellung wie folgt gesetzt ist: Internet Explorer-Kompatibilität

| Internet Explorer darf Websites in Microsoft Edge öffnen ⑦ Nur inkompatible Website                                                                                                    | Nur inkompatible Websites (empfohlen) $$ |  |  |  |
|----------------------------------------------------------------------------------------------------|------------------------------------------|--|--|--|
| Sie können beim Browsen mit dem Internet Explorer festlegen, dass Websites automatisch<br>in Microsoft Edge geöffnet werden.                                                                      |                                          |  |  |  |
| Setzen Sie folgende Einstellung auf "Zulassen"                                                                                                    |                                          |  |  |  |
| Zulassen, dass Websites im Internet Explorer-Modus neu geladen werden                                                                                                    | Zulassen 🗸                               |  |  |  |
| Wenn Sie in Microsoft Edge surfen und für eine Website aus Kompatibilitätsgründen der Internet Explorer benötigt wird,<br>können Sie wählen, dass sie im Internet Explorer-Modus neu geladen wird | Standard                                 |  |  |  |
| Starten Sie den Browser neu, damit die Änderung wirksam wird.                                                                                                    | Zulassen<br>Nicht zulassen               |  |  |  |
| Starten Sie nun hier den Browser neu:                                                                                                    |                                          |  |  |  |
| Starten Sie den Browser neu, damit die Änderung wirksam wird.                                                                                                    | 🖒 Neu starten                            |  |  |  |

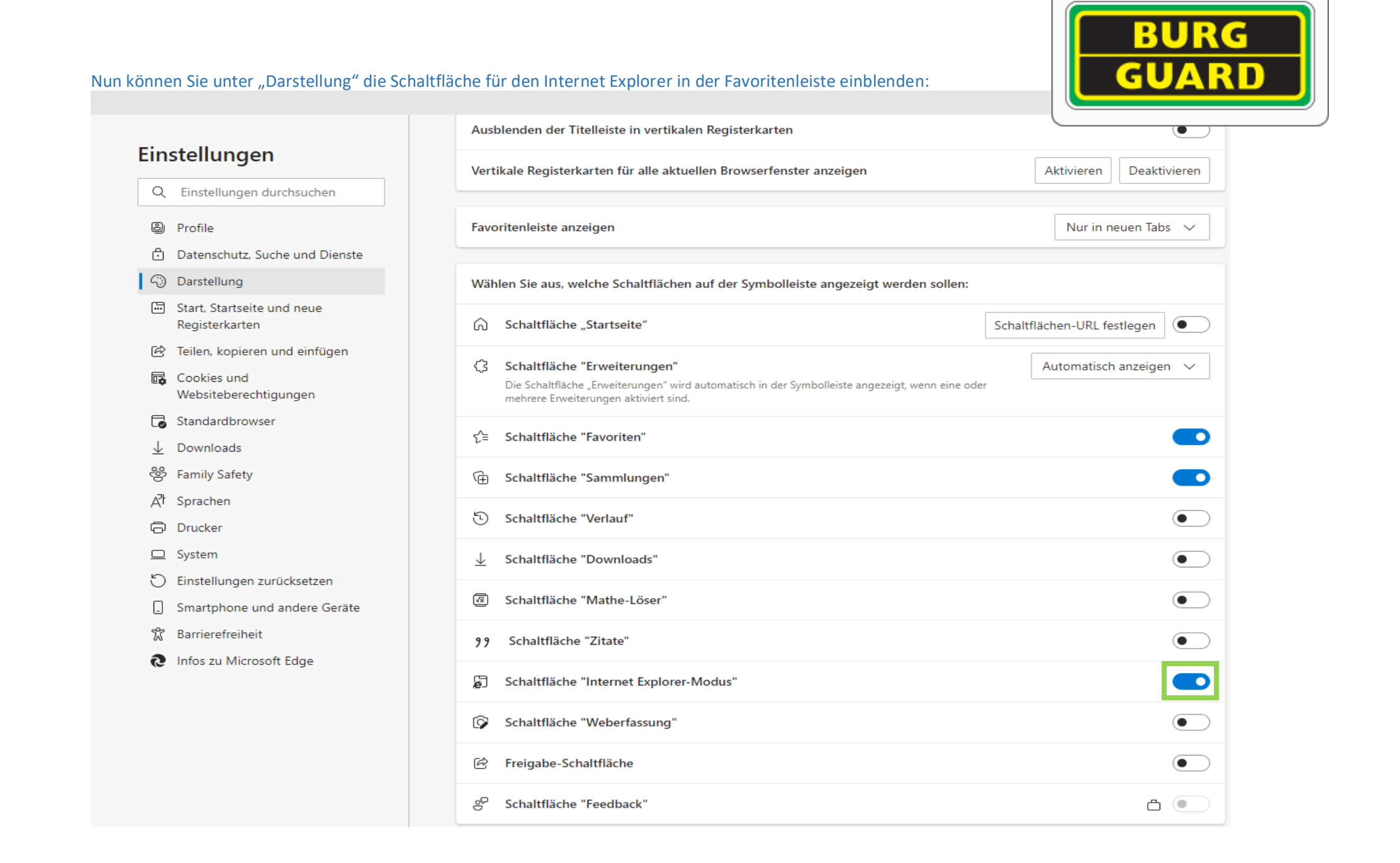

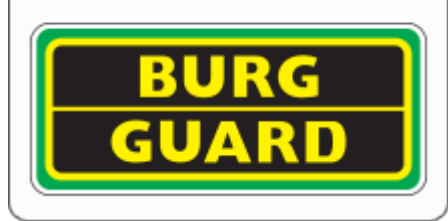

Wenn Sie nun Die Weboberfläche im Browser öffnen, sollten Sie diese durch das anklicken des IE Mode neu laden können:

| Einstellungen                         | ×         | Wird geladen | × + |       | -        | - 0 | × |
|---------------------------------------|-----------|--------------|-----|-------|----------|-----|---|
| $\leftarrow$ $\rightarrow$ X (i) 10.2 | 50.250.92 |              |     | t₀ t= | <u>ن</u> | ۲   |   |
|                                       |           |              |     |       |          |     |   |
|                                       |           |              |     |       |          |     |   |

Sobald die Website im IE Mode geladen ist, funktioniert auch die Installation, der nötigen Plug Ins.